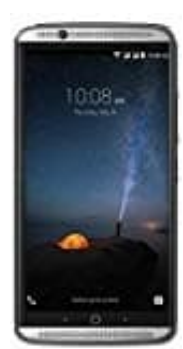

## ZTE Axon 7

## Screenshot auf dem ZTE Axon 7 machen

Auf dem ZTE Axon 7 können Sie schnell einen Screenshot machen, um den aktuellen Bildschirminhalt als Foto zu speichern. Dazu ist nur ein Tastendruck notwendig. Wir zeigen Ihnen, wie Sie vorgehen müssen und wo Sie anschließend das Bild finden.

- 1. Um den aktuellen Inhalt des Bildschirm als Bild-Datei zu speichern, drücken Sie gleichzeitig den [Power]-Button und die [Lauter]-Taste des Axon 7.
- 2. Halten Sie die beiden Tasten gedrückt, bis Sie eine Bestätigung auf dem Bildschirm sehen. Je nach Einstellungen hören Sie auch ein akustisches Signal.
- 3. Nun können Sie in den Fotos im Ordner "Screenshots" das Bild aufrufen und zum Beispiel per WhatsApp an Freunde schicken.